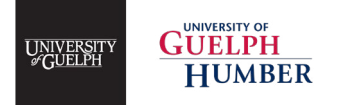

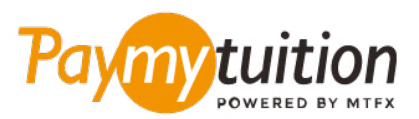

# COMMENT EFFECTUER VOTRE PAIEMENT

Le paiement de vos frais de scolarité avec PayMyTuition est sécure, rapide et pratique. Suivez les étapes simples ci-dessous pour effectuer votre paiement:

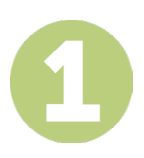

### ACCÉDEZ AU PORTAIL PAYMYTUITION.

Connectez-vous à votre compte University of Guelph ou Guelph-Humber <u>WebAdvisor</u> et sélectionnez "Account View". Cliquez sur le lien <u>PayMyTuition</u> pour accéder au portail <u>PayMyTuition</u>.

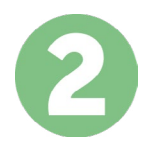

### SÉLECTIONNEZ LE MODE DE PAIEMENT

Entrez le montant de votre paiement et le pays depuis lequel vous payez. Votre montant dû à l'Université est indiqué dans votre "Account View" dans <u>WebAdvisor</u>. Passez en revue vos options de paiement et sélectionnez votre mode de paiement préféré. Les options de paiement incluent les virements bancaires, les cartes de débit/crédit dans la devise de votre pays, le paiement par eWallet et d'autres options locales.

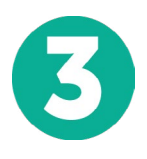

## ENTREZ VOS DONNÉES

Entrez vos informations de base y compris votre numéro d'étudiant. Nous inclurons ces informations avec votre paiement afin de faciliter l'identification de votre paiement par l'équipe de University of Guelph.

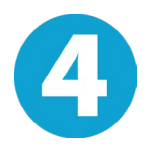

### **EFFECTUEZ VOTRE PAIEMENT**

Suivez les instructions fournies pour envoyer vos fonds à **PayMyTuition** via le mode de paiement sélectionné.

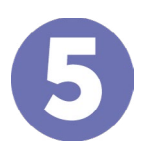

### SUIVEZ ET CONFIRMEZ VOTRE PAIEMENT

Vous pouvez suivre votre paiement en vous connectant en tout moment à votre **PayMyTuition Dashboard**. Recevez des messages textes, des mises à jour par courriel et des confirmations indiquant que votre paiement a été effectué.

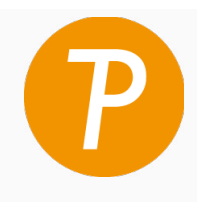

#### Paymytuition

U.S. & Canada sans frais: 1.855.663.6839 U.S. Local: + 201.209.1939 Canada Local: + 905.305.9053 Email: support@paymytuition.com Set Internet: www.paymytuition.com

| റ് | Г |
|----|---|
| Ž  |   |
|    |   |

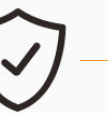

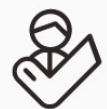

prix avantageux

paiement sécurisé

support a la clientele